| 振込ファイルによる新規作成 |  |
|---------------|--|

振込ファイルの指定により、各取引を開始できます。 ※給与・賞与振込も同様の手順です。

### 手順1 業務を選択

| B\$\$K001                                                   |
|-------------------------------------------------------------|
| 企業が持つ預金口座から、取引向に描述先口定結構、日付、及び金額を指定し、戦略の描述を<br>一般で行うことができます。 |
| 企業が持つ預金口塔から、指定した各社員の口座、日付、及び全部を指定し、捕込を行うことがで<br>意ます。        |
|                                                             |

メニューの「総合振込 給与・賞与振込」をクリックしてください。続いて業務選択画面が表示されますので、「総合振込」または「給与・賞与振込」のいずれかのボタンをクリックしてください。

| 1  |                 |  |
|----|-----------------|--|
| ۲. | 総合振込            |  |
|    |                 |  |
|    | <u>終与,営与振</u> 込 |  |
|    | 加丁 貝丁派之         |  |

| ↓ 総合振込 》 作業内容選択                                                      | 893                                                                            | GF001 | 作業内容選択画<br>よる新規作成 I | 「面が表示<br>ボタンを | されます | ので、<br>してく | <b>「振込ファ</b> 」<br>ださい。 | イルに |
|----------------------------------------------------------------------|--------------------------------------------------------------------------------|-------|---------------------|---------------|------|------------|------------------------|-----|
| ● 取引の開始                                                              |                                                                                |       |                     |               |      |            |                        |     |
| :: 振込データの新規作成           :: 作成中振込データの修正・削除           :: 過去の振込データからの作成 | 総合領払の取引援制をできます。<br>作成途中やエラーとなった領払デージ防装工 削除できます。<br>通告の取引任有利用して、総合領払の取引援制をできます。 |       |                     |               |      |            |                        |     |
| <ul> <li>取引の開始(ファイル受付)</li> </ul>                                    |                                                                                |       |                     |               |      |            |                        |     |
| :: 振込ファイルによる新規作成     :: 作成中振込ファイルの再送・削除                              | 振込ファイルの指定により、総合振込の取引活動をできます。<br>作成途中やエラーとなった振込ファイルを再送、削除できます。                  |       | 振込ファイル              | による新規         | 見作成  | ]          |                        |     |
| <ul> <li>取引状況の照会</li> </ul>                                          |                                                                                |       |                     |               |      |            |                        |     |
| :: 振込データの状況照会                                                        | 過却に行った取らの状況を開会できます。                                                            |       |                     |               |      |            |                        |     |
| <ul> <li>         ・         ・         ・</li></ul>                    |                                                                                |       |                     |               |      |            |                        |     |
| ** 承認待ちデータの引戻し                                                       | ご自身が依頼した取引の引用しかできます。<br>なお、引用した行った取らは、独立して角度実認を依頼できます。                         |       |                     |               |      |            |                        |     |
| <ul> <li>         ・</li></ul>                                        |                                                                                |       |                     |               |      |            |                        |     |
| <b>:</b> 振込先の管理                                                      | 振込先の新規登録や、登録振込先の原葉、制造ができます。<br>また、登録無込先の体験をファイルに広力できます。                        |       |                     |               |      |            |                        |     |

## 手順2 作業内容を選択

## 手順3 振込ファイルを選択

| ( 総合振込 ) 新規ファイル受付                                                                         | 新規ファイル受付画面が表示されます。「ファイル名」  |
|-------------------------------------------------------------------------------------------|----------------------------|
| • 振込ファイルを測訳=内容細語= 確定                                                                      | (仕意で「取引名」)を人力し、ファイル形式を選択後、 |
| 抵込アイルを指定的上、「フィイル会社」ボタンを現してください。<br>※振込アイルの時期特徴が34、場合、ファイル会社に時間がかかることがあります。<br>※は必須入力項目です。 |                            |
| <ul> <li>         ・</li></ul>                                                             | ファイル名                      |
| <b>取引名</b> 7月16日支払分 (金角10文字均约(平角可))                                                       |                            |
| (反) 27%(23)                                                                               | ファイル受付                     |

## 手順4 内容確認

| 総合振込 》内容確認                                                                              | [ファイル受付]                                              |                                  |                 | B53F102      | ] 内容確認[ファイル受付]画面が表示されます。ファイル内        |
|-----------------------------------------------------------------------------------------|-------------------------------------------------------|----------------------------------|-----------------|--------------|--------------------------------------|
|                                                                                         |                                                       |                                  |                 |              |                                      |
| 一根达ファイルを選択 ※内容は                                                                         | NE 28 10 01E 2E                                       |                                  |                 | <b>1</b>     | 谷をこ唯認のうえ、「承認石」を選択し、 <b>「唯正」</b> ホダンを |
| 以下の接込ファイルの内容で確定します。<br>来認者を確認の上、「確定」ボタンを押し<br>確定してそのまま来認を行う場合は、「確<br>※承認者にご自身を選択した場合は、確 | 。<br>てくだあい。<br>聞して承認へ」ボタンを押してくだお<br>聞してそのまま承認を行うことができ | い。<br>注意す。                       |                 |              | クリックして手順5へお進みください。                   |
| ● 受付ファイル                                                                                |                                                       |                                  |                 |              |                                      |
| ファイル名                                                                                   | C-WMy Documents¥senddets.txt                          |                                  |                 |              |                                      |
|                                                                                         |                                                       |                                  |                 |              |                                      |
| R2511648                                                                                |                                                       |                                  |                 |              |                                      |
| RSID                                                                                    | 101001000000121                                       |                                  |                 |              |                                      |
| RC5186.00                                                                               | 総合領込                                                  |                                  |                 |              |                                      |
| 振込指定日                                                                                   | 2013年07月16日                                           |                                  |                 |              |                                      |
| 取引名                                                                                     | 7月16日支払分                                              |                                  |                 |              |                                      |
| 2. 新达,带林林                                                                               |                                                       |                                  |                 |              |                                      |
| 支払口座                                                                                    | 本店営業部(001) 普通 123456                                  |                                  |                 |              |                                      |
| 委託者コード                                                                                  | 1234567891                                            |                                  |                 |              |                                      |
| 类託者名                                                                                    | - <del>0</del> %/t%/1                                 |                                  |                 |              |                                      |
| <ul> <li>me izv.mitianukuste</li> </ul>                                                 |                                                       |                                  |                 |              | 「ノアイル内谷」                             |
| 件数                                                                                      |                                                       | 5                                | 件               |              |                                      |
| 支払金額合計                                                                                  |                                                       | 5,000,000                        | 円               |              |                                      |
| 振込手数料合計                                                                                 |                                                       | 1,690                            | 円               |              |                                      |
|                                                                                         |                                                       |                                  | A Callin - A Co | 14 · · · ·   |                                      |
|                                                                                         |                                                       | 1~-5                             | 毎の表示件数:1        | 0件 🖌 (1144)  |                                      |
| ▲ 10ページ前 🕒 前ページ                                                                         | 1 2                                                   | 3 4 5 6 7 8 9 10                 | 次ページ            | 7 🖸 10ページ次 🔹 |                                      |
| No. 党取人名                                                                                | 金融機関名 科目<br>支店名 科目                                    | ロ産番号 EDI情報/観客コード                 | 支払金額<br>(円)     | 振込手数料<br>(円) |                                      |
| 1 Aジヨウデン Aギンヨウ(011<br>アンデン(444)                                                         | 11) 電道                                                | 1111111 EDI:                     | 1,000,000       | 315          |                                      |
| 2 回り回ウンであ トヤマタン(分本)<br>トヤマスキマエング                                                        | (27)(0534) 普通                                         | 2222222 ED0:<br>A123456760012345 | 1,000,000       | 210          |                                      |
| 3 Fウ/2 ドヤマダイ(チキ)<br>第5方/アン(0                                                            | (27)(0534) 普通<br>(41)                                 | 699565 EDI:<br>E123456789012345  | 1,000,000       | 210          |                                      |
| 4 D7計ウサン 日ギンズウ (025<br>ウッナン (996)                                                       | 22) 管道                                                | 4444444 副臣111234567890 朝帝22 -    | 1,000,000       | 315          |                                      |
| 5 E31/200 845/37 (02)                                                                   | 22) 世通                                                | 5555555                          | 1,000,000       | 630          |                                      |
| ** 10ページ約 🗈 約ページ                                                                        | 1 2                                                   | 3 4 5 6 7 8 9 10                 | 次ベー)            | 7 💿 10ページ次 🗰 |                                      |
| A 10 # 46 #                                                                             |                                                       |                                  |                 |              |                                      |
|                                                                                         | 一次承認者: ①山大郎 💌                                         |                                  |                 |              |                                      |
| 承認者                                                                                     | 最終承認者: 血山花子 🛩                                         |                                  |                 |              | ── 水認者                               |
| 200                                                                                     |                                                       |                                  |                 |              |                                      |
| 4771                                                                                    |                                                       | (全角120支字以内[半角可])                 |                 |              |                                      |
| ※「最終承認者」欄には、取ら目標を承認で                                                                    | できる単認者が表示されます。                                        |                                  |                 |              | 西中                                   |
|                                                                                         |                                                       |                                  |                 |              | 唯た                                   |
| ▲ 戻 る 離 定 ▶ 8                                                                           | 1定して承認へ ▶                                             |                                  |                 | ED 101 🕀     |                                      |

※承認者へのメッセージとして、任意で「コメント」を入力することができます。

※「確定して承認へ」ボタンをクリックすると、承認権限のあるユーザが、自身を承認者として設定した場合に、続けて取引データの承認を行うことができます。

※「印刷」ボタンをクリックすると、印刷用PDFファイルが表示されます。

### 手順5 確定

| 45                                                                 | 合振込 》                                                                                                    | 確定結果                                                                                                    | [ファイル受付]                                                                                                    |                                                                                                    |                                                                                                    |                                                                                                    | BS0F103                                                                                                    | 1 確定  | 結果  ノアイ      |
|--------------------------------------------------------------------|----------------------------------------------------------------------------------------------------|----------------------------------------------------------------------------------------------------|----------------------------------------------------------------------------------------------------|----------------------------------------------------------------------------------------------------|----------------------------------------------------------------------------------------------------|----------------------------------------------------------------------------------------------------|----------------------------------------------------------------------------------------------------|-------|--------------|
| 枥                                                                  | 込ファイルを)                                                                                                    | 葛択 ≥ 内容                                                                                                    | 谁認 = <b>確定</b>                                                                                                    |                                                                                                    |                                                                                                    |                                                                                                    |                                                                                                    | ルウ    | 図をご確認        |
| に下の課                                                               | ビュファイルの内                                                                                                    | 守で確定しまし                                                                                                    | te.                                                                                                    |                                                                                                    |                                                                                                    |                                                                                                    |                                                                                                    | ,,,,, |              |
| <ul> <li>受付</li> </ul>                                             | ファイル                                                                                                    |                                                                                                    |                                                                                                    |                                                                                                    |                                                                                                    |                                                                                                    |                                                                                                    |       |              |
| 7748                                                               | r8                                                                                                    |                                                                                                    | C WMy Documents¥send                                                                                                    | idata txt                                                                                                    |                                                                                                    |                                                                                                    |                                                                                                    |       |              |
| 5 10 2                                                             | 146.00                                                                                                    |                                                                                                    |                                                                                                    |                                                                                                    |                                                                                                    |                                                                                                    |                                                                                                    |       |              |
| Bellin.                                                            |                                                                                                    |                                                                                                    | 10100100000101                                                                                                    |                                                                                                    |                                                                                                    | -                                                                                                    |                                                                                                    |       |              |
| 822166                                                             | ,<br>(Cil                                                                                                    |                                                                                                    | 10100100000121                                                                                                    |                                                                                                    |                                                                                                    | -                                                                                                    |                                                                                                    |       |              |
| MULTINE INC.                                                       | 120                                                                                                    |                                                                                                    | 9013002E16E                                                                                                    |                                                                                                    |                                                                                                    | -                                                                                                    |                                                                                                    |       |              |
| 取引名                                                                | 5                                                                                                    |                                                                                                    | 7月16日支払分                                                                                                    |                                                                                                    |                                                                                                    | -                                                                                                    |                                                                                                    |       |              |
|                                                                    |                                                                                                    |                                                                                                    |                                                                                                    |                                                                                                    |                                                                                                    |                                                                                                    |                                                                                                    |       |              |
| ) (K2                                                              | し元情報                                                                                                    |                                                                                                    | +73487/                                                                                                    |                                                                                                    |                                                                                                    |                                                                                                    |                                                                                                    |       |              |
| 254                                                                | HE CONTRACT                                                                                                    |                                                                                                    | 1234567001                                                                                                    | 123406                                                                                                    |                                                                                                    | -                                                                                                    |                                                                                                    |       |              |
| 8054                                                               | 18                                                                                                    |                                                                                                    |                                                                                                    |                                                                                                    |                                                                                                    | -                                                                                                    |                                                                                                    |       |              |
|                                                                    |                                                                                                    |                                                                                                    |                                                                                                    |                                                                                                    |                                                                                                    |                                                                                                    |                                                                                                    |       |              |
| M2                                                                 | と明細内容                                                                                                    |                                                                                                    |                                                                                                    |                                                                                                    |                                                                                                    |                                                                                                    |                                                                                                    |       |              |
| 件数                                                                 |                                                                                                    |                                                                                                    |                                                                                                    |                                                                                                    | 5                                                                                                    | Þ                                                                                                    |                                                                                                    |       |              |
| 支払金                                                                | 198621                                                                                                    |                                                                                                    |                                                                                                    |                                                                                                    | 5,000,000                                                                                                    | 9                                                                                                    |                                                                                                    |       |              |
| 振込手                                                                | 服料合計                                                                                                    |                                                                                                    |                                                                                                    |                                                                                                    | 1,690                                                                                                    | 9                                                                                                    |                                                                                                    |       |              |
|                                                                    |                                                                                                    |                                                                                                    |                                                                                                    |                                                                                                    |                                                                                                    |                                                                                                    |                                                                                                    |       |              |
|                                                                    |                                                                                                    |                                                                                                    |                                                                                                    |                                                                                                    |                                                                                                    | 表示明細: 表示し                                                                                                    | 20 M                                                                                                    |       | ァイル内容        |
|                                                                    |                                                                                                    |                                                                                                    |                                                                                                    | \$10\$(1~10\$53                                                                                                    | 1ページ<br>N(一ジ                                                                                                    | 表示明細: [表示し<br>夢の表示件数: 11                                                                                                    | 43.1 M<br>0件 M                                                                                                    | -12   | アイル内容        |
| 10~?-                                                              | -21前 🖻 前^                                                                                                    |                                                                                                    |                                                                                                    | 全10件(1~10件を)<br>1 2 3 4 5 6 7                                                                                                    | 1ページ<br>転家 <b>中)</b><br>8 9 10                                                                                                    | 表示明細: 表示し<br>夢の表示件数: 1:<br>次ページ                                                                                                    | AL1 ♥<br>0件 ♥<br>10ページ次 ■                                                                                                    |       | アイル内容        |
| 10:1-                                                              |                                                                                                    | ()                                                                                                    | 全融機関名<br>支店名                                                                                                    | 全10件(1~10件程<br>1 2 3 4 5 6 7<br>科目 口座曲号                                                                                                    | 1ページ<br>8 9 10<br>EDI信服/観客コード                                                                                                    | 長示明細: (表示)、<br>等の表示件数: 11<br>次ページ<br>支払金額<br>(円)                                                                                                    | 2011 W 日本市市<br>の作 W 日本市市<br>第10ページスオ W<br>第13年数2月<br>(円)                                                                                                    | -12   | アイル内容        |
| 10~-<br>No.                                                        | - ジ前 ● 前へ<br>安取人名<br>4010万2                                                                                                    | د                                                                                                    | 全計確同名<br>支店名<br>1)                                                                                                    | 全10件(1~10件結)<br>1 2 3 4 5 6 7<br>科目 口度勝号<br>登通 1111111                                                                                                    | ページ<br>8 9 10<br>ED#提稿/顕客コード                                                                                                    | R示明細: 表示し<br>取の表示件数: 11<br>次ページ<br>支払金額<br>(PD<br>1,000,000                                                                                                    | 2011 m<br>の件 m<br>単 10ページ次 m<br>第込手数料<br>(円)<br>315                                                                                                    | -12   | ァイル内容        |
| 10~~-<br>No.<br>1<br>2                                             | ジ前 ・ 前へ<br>交配人名<br>A2のわり<br>B2のシブス                                                                                                    | ()                                                                                                    | 金融機同名<br>支店名<br>11)<br>27(0534)<br>5(002)                                                                                                    | 全10月(1~10月石)<br>1 2 3 4 5 6 7<br>科目 口座曲号<br>登通 1111111<br>容通 222222                                                                                                    | ドページ<br>名 9 10<br>EDI5報/御客コード<br>EEC<br>EEC<br>A125469708012345                                                                                                    | R示明細: 表示し<br>単の表示件数: 1<br>次ページ<br>支払金額<br>(PD)<br>1,000,000<br>1,000,000                                                                                                    | 2011年<br>1日 10ページホ 10<br>第43年数料<br>(円)<br>315<br>210                                                                                                    |       | アイル内容        |
| No.<br>1<br>2<br>3                                                 | ン約 ● 約へ<br><b>交取人名</b><br>Aン30Fン<br>B>37ン/38<br>P752                                                                                                    | ())<br>A4*)/27(011<br>7)77(444)<br>1727/(444)<br>1727/(444)<br>1727/(444)<br>1727/(444)                                                                                                    | 金融機関名<br>支応名<br>1)<br>/7/(c8a4)<br>/27(c8a4)<br>/27(c8a4)                                                                                                    | 全10時(1~10時長週<br>1 2 3 4 5 6 7<br>時日 口座勝号<br>登通 1111111<br>登通 222222<br>登通 000000                                                                                                    | 1ページ<br>8 9 10<br>EDEE版/服務コード<br>EEE<br>-<br>EEE<br>-<br>EEE<br>-<br>EEE<br>-<br>EEE<br>-<br>EEE<br>-<br>EEE<br>-                                                                                                    | 表示明語: <u>表示に</u><br>参の表示件数: <u>1</u><br>次ページ<br><u>支払金額</u><br>1,000,000<br>1,000,000                                                                                                    | ないで<br>の件で<br>10ページス m<br>第込手数料<br>(P1)<br>315<br>210<br>210                                                                                                    |       | ァイル内容        |
| No.<br>1<br>2<br>3<br>4                                            | ン約 ● 約へ<br><b>交配人名</b><br>Aションアン<br>Bションン3<br>Fウン2<br>Dンドンサン                                                                                                    | <ul> <li>(一ジ)</li> <li>A45,27(011<br/>万,7)(444)</li> <li>トママゲ(64)</li> <li>トママゲ(64)</li> <li>トママゲ(64)</li> <li>トママゲ(64)</li> <li>トママゲ(64)</li> <li>日マゲ(64)</li> <li>日マヴ(64)</li> <li>日マヴ(64)</li> <li>日マヴ(64)</li> <li></li></ul> | 金融機関名<br>支応名<br>支応名<br>(2002)<br>(2002)<br>(2002)<br>(2002)<br>(2002)<br>(2002)<br>(2002)<br>(2002)<br>(2002)<br>(2002)<br>(2002)<br>(2002)<br>(2002)<br>(2002)<br>(2002)<br>(2002)<br>(2002)<br>(2003)<br>(2003)<br>(20)                                                                                                    | 全10時(1〜10時長期<br>1 2 3 4 5 0 7<br>時日 口座勝号<br>登通 1111111<br>習通 000000<br>登通 444444                                                                                                    | 1ページ<br>8 9 10<br>EDEEを入りまたユード<br>EEE<br>EEE<br>EEE<br>EEE<br>EEE<br>EIZSM6778012345<br>EIZSM6778012345<br>EIZSM6778012345<br>EIZSM6778012345<br>EIZSM6778012345                                                                                                    | 表示明細: <u>展示に</u><br>第の表示件数: 11<br>次ページ<br>文 <u>以金朝</u><br>1,000,000<br>1,000,000<br>1,000,000                                                                                                    | ない。<br>(日本)<br>(日本) |       | <u>ァイル内容</u> |
| No.<br>1<br>2<br>3<br>4<br>5                                       | <ul> <li>ジ前 (2) 前へ</li> <li>交配人名</li> <li>みいおりたり</li> <li>おいおうたり</li> <li>おいおうたり</li> <li>ロッポングは</li> <li>アウト2</li> <li>ロッポングは&gt;</li> <li>Eナンとり(3)</li> </ul>                                                                                                    | ()<br>A42/27(011<br>7/72(444)<br>H7297(444)<br>H7297(444)<br>H7297(444)<br>H7297(444)<br>H7297(444)<br>B42/27(000)<br>B42/27(000)<br>B42/27(000)                                                                                                    | 全球策制名<br>支持名<br>支持名<br>(1)<br>(2)<br>(2)<br>(2)<br>(2)<br>(2)<br>(2)<br>(2)<br>(2                                                                                                    | Store         Control         Control <thcontrol< th=""> <thcontrol< th=""> <thcon< td=""><td></td><td>表示明細: <u>表示</u><br/>一部の表示件数: [1<br/>次ページ<br/>文払金額<br/>(PD)<br/>1,000,000<br/>1,000,000<br/>1,000,000<br/>1,000,000<br/>1,000,000</td><td>2回1100<br/>(日本)<br/>(日本)</td><td></td><td><u>ァイル内容</u></td></thcon<></thcontrol<></thcontrol<> |                                                                                                    | 表示明細: <u>表示</u><br>一部の表示件数: [1<br>次ページ<br>文払金額<br>(PD)<br>1,000,000<br>1,000,000<br>1,000,000<br>1,000,000<br>1,000,000                                                                                                    | 2回1100<br>(日本)<br>(日本)      |       | <u>ァイル内容</u> |
| No.<br>1<br>2<br>3<br>4<br>5                                       | -ジ網 E 前へ<br>交現人名<br>AUD75<br>DU7575<br>DU7575<br>DU7575<br>D7575<br>E57455<br>E574555<br>E57555<br>E57555<br>E57555<br>E57555<br>E57555<br>E57555<br>E57555<br>E5755                                                                                                    | ページ ▲4 <sup>5</sup> /27(011)<br>アナプ(444)<br>ドマダ(45)<br>ドマダ(45)<br>防防アナパ(24)<br>ドマダ(45)<br>防防アナパ(25) ページ                                                                                                    | 金融機関度<br>支援者<br>対<br>パパ(KSA4)<br>(27)(KSA4)<br>(27)(KSA4)                                                                                                    | Scientific         Contraction           1         2         3         4         5         6         7           REI         Contraction         Contraction         7         7         7         7         7         7         7         7         7         7         7         7         7         7         7         7         7         7         7         7         7         7         7         7         7         7         7         7         7         7         7         7         7         7         7         7         7         7         7         7         7         7         7         7         7         7         7         7         7         7         7         7         7         7         7         7         7         7         7         7         7         7         7         7         7         7         7         7         7         7         7         7         7         7         7         7         7         7         7         7         7         7         7         7         7         7         7         7         7         7         7                                                                                                    | KE(中)     EOEEEの/FEG3-FF      EOEE     EOEEEの/FEG3-FF      EOE     EOEEEE     EOEEEEEEEEEEE                                                                                                    | 表示明細:<br>高売<br>単の表示件数:<br>(PD)<br>支払金額<br>(PD)<br>1,000,000<br>1,000,000<br>1,000,000<br>1,000,000<br>1,000,000<br>1,000,000<br>1,000,000                                                                                                    | 「日本の日本の日本の日本の日本の日本の日本の日本の日本の日本の日本の日本の日本の日                                                                                                    | -12   | ァイル内容        |
| No.<br>1<br>2<br>3<br>4<br>5                                       | <ul> <li>ジボ ・ 前へ</li> <li>ジボンス</li> <li>シボンス</li> <li>シボンス</li> <li>シボンス</li> <li>ワジンス</li> <li>シボンス</li> <li>シボンス</li> <li>シボンス</li> <li>シボンス</li> </ul>                                                                                                    |                                                                                                    | <ul> <li>金融電明名</li> <li>支援名</li> <li>支援名</li> <li>ブグ(0530)</li> <li>ブグ(0530)</li> <li>ブグ(0530)</li> <li>ゴグ(0530)</li> <li>コン</li> <li>コン</li> <li>コ</li></ul>                                                                                                    | Scientific         Contraction           1         2         3         4         5         6         7           REI         Contraction         Contraction         2         2         1         1         1         1         1         1         1         1         1         1         1         1         1         1         1         1         1         1         1         1         1         1         1         1         1         1         1         1         1         1         1         1         1         1         1         1         1         1         1         1         1         1         1         1         1         1         1         1         1         1         1         1         1         1         1         1         1         1         1         1         1         1         1         1         1         1         1         1         1         1         1         1         1         1         1         1         1         1         1         1         1         1         1         1         1         1         1         1         1                                                                                                    | E         0         10           E         0         10           E         -         -           A         0         10           E         -         -           A         0         10           E         -         -           B         10         -                                                                                                    | 株子明細: [東王]<br>御の表示件数: [1<br>次ページ<br>文払金額<br>「1,000,000<br>1,000,000<br>1,000,000<br>1,000,000<br>1,000,000<br>1,000,000<br>1,000,000<br>1,000,000<br>次ページ                                                                                                    | 「日本の中では、10ページストローク<br>(日本の)<br>(日本の)<br>(日本)<br>(日本)<br>(日本)<br>(日本)<br>(日本)<br>(日本)<br>(日本)<br>(日本)<br>(日本)<br>(日本)<br>(日本)<br>(日本)<br>(日本)<br>(日本)<br>(日本)<br>(日本)<br>(日本)<br>(日本)<br>(日本)<br>(日本)<br>(日本)<br>(日本)<br>(日本)<br>(日本)<br>(日本)<br>(日本)<br>(日本)<br>(日本)<br>(日本)<br>(日本)<br>(日本)<br>(日                                                                                              | -12   | <u>ァイル内容</u> |
| 10ペー<br>No.<br>1<br>2<br>3<br>4<br>5<br>4<br>5<br>4<br>5           | <ul> <li>ジ剤 ● 前へ</li> <li>交取人名</li> <li>ムバクケン</li> <li>ログン切り</li> <li>ログン切り</li> <li>ログンワクシン切り</li> <li>ログンワクシン切り</li> <li>ログンワクシン</li> <li>ログンワクシン</li> <l< td=""><td></td><td><ul> <li>金融報知名</li> <li>支払名</li> <li>1)</li> <li>ワブイ(の34)</li> <li>(マブイ(の34))</li> <li>(マブイ(の34))<!--</td--><td>Store         Control         Control         <thcontrol< th=""> <thcontrol< th=""> <thcon< td=""><td>EXP()         8 9 10           EDELER/FEG:1-F         EDELER/FEG:1-F           EDELER/FEG:1-F         EDELER/FEG:1-F<!--</td--><td>私子明細: (東王)<br/>第40長子時報: 1<br/>次ページ<br/>文化金数<br/>(P)<br/>1.000,000<br/>1.000,000<br/>1.000,000<br/>1.000,000<br/>1.000,000<br/>1.000,000<br/>1.000,000<br/>次ページ</td><td>24(1) ●<br/>10年 ●<br/>10年 ●<br/>10十一ジス =<br/>10十一ジス =<br/>10十一ジス =<br/>10十一ジス =<br/>210<br/>210<br/>210<br/>210<br/>210<br/>210<br/>210<br/>210</td><td>-12</td><td><u>ァイル内容</u></td></td></thcon<></thcontrol<></thcontrol<></td></li></ul></td></l<></ul> |                                                                                                    | <ul> <li>金融報知名</li> <li>支払名</li> <li>1)</li> <li>ワブイ(の34)</li> <li>(マブイ(の34))</li> <li>(マブイ(の34))<!--</td--><td>Store         Control         Control         <thcontrol< th=""> <thcontrol< th=""> <thcon< td=""><td>EXP()         8 9 10           EDELER/FEG:1-F         EDELER/FEG:1-F           EDELER/FEG:1-F         EDELER/FEG:1-F<!--</td--><td>私子明細: (東王)<br/>第40長子時報: 1<br/>次ページ<br/>文化金数<br/>(P)<br/>1.000,000<br/>1.000,000<br/>1.000,000<br/>1.000,000<br/>1.000,000<br/>1.000,000<br/>1.000,000<br/>次ページ</td><td>24(1) ●<br/>10年 ●<br/>10年 ●<br/>10十一ジス =<br/>10十一ジス =<br/>10十一ジス =<br/>10十一ジス =<br/>210<br/>210<br/>210<br/>210<br/>210<br/>210<br/>210<br/>210</td><td>-12</td><td><u>ァイル内容</u></td></td></thcon<></thcontrol<></thcontrol<></td></li></ul> | Store         Control         Control <thcontrol< th=""> <thcontrol< th=""> <thcon< td=""><td>EXP()         8 9 10           EDELER/FEG:1-F         EDELER/FEG:1-F           EDELER/FEG:1-F         EDELER/FEG:1-F<!--</td--><td>私子明細: (東王)<br/>第40長子時報: 1<br/>次ページ<br/>文化金数<br/>(P)<br/>1.000,000<br/>1.000,000<br/>1.000,000<br/>1.000,000<br/>1.000,000<br/>1.000,000<br/>1.000,000<br/>次ページ</td><td>24(1) ●<br/>10年 ●<br/>10年 ●<br/>10十一ジス =<br/>10十一ジス =<br/>10十一ジス =<br/>10十一ジス =<br/>210<br/>210<br/>210<br/>210<br/>210<br/>210<br/>210<br/>210</td><td>-12</td><td><u>ァイル内容</u></td></td></thcon<></thcontrol<></thcontrol<>                                                                                                    | EXP()         8 9 10           EDELER/FEG:1-F         EDELER/FEG:1-F           EDELER/FEG:1-F         EDELER/FEG:1-F </td <td>私子明細: (東王)<br/>第40長子時報: 1<br/>次ページ<br/>文化金数<br/>(P)<br/>1.000,000<br/>1.000,000<br/>1.000,000<br/>1.000,000<br/>1.000,000<br/>1.000,000<br/>1.000,000<br/>次ページ</td> <td>24(1) ●<br/>10年 ●<br/>10年 ●<br/>10十一ジス =<br/>10十一ジス =<br/>10十一ジス =<br/>10十一ジス =<br/>210<br/>210<br/>210<br/>210<br/>210<br/>210<br/>210<br/>210</td> <td>-12</td> <td><u>ァイル内容</u></td> | 私子明細: (東王)<br>第40長子時報: 1<br>次ページ<br>文化金数<br>(P)<br>1.000,000<br>1.000,000<br>1.000,000<br>1.000,000<br>1.000,000<br>1.000,000<br>1.000,000<br>次ページ                                                                                                    | 24(1) ●<br>10年 ●<br>10年 ●<br>10十一ジス =<br>10十一ジス =<br>10十一ジス =<br>10十一ジス =<br>210<br>210<br>210<br>210<br>210<br>210<br>210<br>210                                                                                                    | -12   | <u>ァイル内容</u> |
| 10ペー<br>No.<br>1<br>2<br>3<br>4<br>5<br>10ペー<br>米辺<br>北辺和          | -ジ剤 E 町へ<br>交配人名<br>Aションフト<br>Dションフト<br>Dションフト<br>Eシーン内<br>Eシーン内<br>E 町へ<br>CA<br>A<br>A<br>A<br>A<br>A<br>A<br>A<br>A<br>A<br>A<br>A<br>A<br>A                                                                                                    |                                                                                                    | 金融機関名<br>支名名<br>文化の<br>文化の                                                                                                    | Question         Question                                                                                                    | EE         >         100           ED         ED         ED           ED         ED         ED           ED         ED         ED           ED         ED         ED           ED         ED         ED           ED         ED         ED           ED         ED         ED           ED         ED         ED           ED         ED         ED           ED         ED         ED           ED         ED         ED                                                                                                    | 株式明確に 展刊に、<br>第一次 中学校 (1)<br>(1) (2015年1月1日)<br>(2015年1月1日)<br>(2015年1月11日)<br>(2015年1月11)<br>(2015年1月 | スロック目示 (10ページス) 10ページス 10ページス 10ページス 10ページス 10ページス 10ページス 10ページス 10ページス 10ページス 100 10ページス 100 10ページス 100 10ページス 100 10ページス 100 10ページス 100 100 100 100 100 100 100 100 100 10                                                                                                    | -12   | <u>ァイル内容</u> |
| No.<br>No.<br>1<br>2<br>3<br>4<br>5<br>4<br>5<br>※記書<br>承記書<br>承記書 | -ジ剤 E 前へ<br>交配人名<br>Aションフレ<br>ロックリン<br>ロックリン<br>ロックリン<br>Eシャン切<br>Eシャン切<br>こ<br>こ<br>の<br>デッサン<br>こ<br>お<br>一<br>ジョ<br>の<br>一<br>ジョ<br>の<br>一<br>ジョ<br>の<br>、<br>二<br>の<br>二<br>の<br>の<br>の<br>の<br>の<br>の<br>の<br>の<br>の<br>の<br>の<br>の<br>の                                                                                                    |                                                                                                    |                                                                                                    | 2     3     4     5     0     7       RB     CR845       T2     3     4     5     0     7       RB     CR845     0     7     1     1     1       T2     3     4     5     0     7       T3     2     3     4     5     0     7                                                                                                    | EXC (1)         1           8         9         10           Contract         (1)         (1)           Contract         (1)         (1)                                                                                                    | A 計判: (東元)、<br>第00月3日代報: [1]<br>第00月3日代報: [1]<br>第00月3日代報: [1]<br>第000000<br>1.000000<br>1.000000<br>1.000000<br>1.000000<br>注マージ                                                                                                    | 2511 ¥<br>261 № 0 яква<br>с 10-1-2/2 №<br>10-1-2/2 №<br>10-1-2/2 №<br>10-1-2/2 №<br>210<br>210<br>210<br>210<br>210<br>210<br>210<br>210                                                                                                    | -12   | <u>ァイル内容</u> |

確定結果[ファイル受付]画面が表示されますので、ファイ ル内容をご確認ください。

※「印刷」ボタンをクリックすると、印刷用PDFファイルが表示されます。

### 振込データの状況照会

伝送系取引の詳細情報、取引履歴を照会できます。 日または月単位にまとめた取引の合計数、合計金額を照会できます。 ※給与・賞与振込も同様の手順です。

#### 手順1 業務を選択

| 業務選択      | BSSK0                                                       |
|-----------|-------------------------------------------------------------|
| : 総合振込    | 企業が持つ預金口屋から、取引期に振込先口屋積積、日付、及び金額を指定し、増数の断込を<br>一番に行うことができます。 |
| ::給与·賞与振込 | 企業が得つ間金口屋から、指定した各社員の口座、日付、及び金額を指定し、描述を行うことがで<br>売ます。        |

メニューの「総合振込 給与・賞与振込」をクリックしてください。続いて業務選択画面が表示されますので、「総合振込」または「給与・賞与振込」のいずれかのボタンをクリックしてください。

| μſ | - 総合振込    |
|----|-----------|
|    |           |
|    | - 給与・賞与振込 |

### 手順2 作業内容を選択

| 総合振込》作業内容選択                                        | BSGF001                                                 | 作業内容選択画面が表示さ         | れますので、 <b>「振込データの状</b> |
|----------------------------------------------------|---------------------------------------------------------|----------------------|------------------------|
|                                                    |                                                         | <b>況照会」</b> ボタンをクリック | してください。                |
| <ul> <li>取引の開始</li> </ul>                          |                                                         |                      |                        |
|                                                    |                                                         |                      |                        |
| # 扱込テータの新規作成                                       | 総合領法の戦好招聘的できます。                                         |                      |                        |
| # 作成中振込データの修正・削除                                   | 作成途中やエラーとなった振込データを移正、削除できます。                            |                      |                        |
| ∷ 過去の振込データからの作成                                    | 過去の取引述再利用して、総合振込の取引地開始できます。                             |                      |                        |
| <ul> <li>取引の開始(ファイル受付)</li> </ul>                  |                                                         |                      |                        |
|                                                    |                                                         |                      |                        |
| Ⅱ 扱込ファイルによる新規作成                                    | 振込ファイルの指定により、総合振込の取引効開始できます。                            |                      |                        |
| <b>:</b> 作成中振込ファイルの再送・削除                           | 作成途中やエラーとなった振込ファイルを再送、削除できます。                           |                      |                        |
| <ul> <li>取引状況の照会</li> </ul>                        |                                                         |                      |                        |
| :: 振込データの状況照会                                      | 過去に行った取引の状況を読合できます。                                     | - 振込データの状況照会         | ]                      |
|                                                    |                                                         | •                    | -                      |
| ● 振込データの引戻し・承認取消                                   |                                                         |                      |                        |
| :: 承認待ちデータの引戻し                                     | ご自身が依頼した取引のう国にができます。<br>なお、別間しを行った取引は、施正して再度実認と依頼できます。  |                      |                        |
| <ul> <li>         ・         振込先の管理     </li> </ul> |                                                         |                      |                        |
| <b>::</b> 振込先の管理                                   | 振込先の新祥登録や、登録振込先の支受 利用的できます。<br>また、登録振込先の情報をファイルに出力できます。 |                      |                        |
|                                                    |                                                         |                      |                        |

### 手順3 取引状況照会方法を選択

| ↓ 総合振込 》 取引状況照会方法選択                       | 取引状況照会方法選択画面が表示されます。                            |
|-------------------------------------------|-------------------------------------------------|
| 照会方法を選択してください。                            | ┃ 取り状況を照会する場合は、「取り状況照会」ホタンをク                    |
| <ul> <li>         ·   ·</li></ul>         | リックし、手順4-1,4-2にお進みください。                         |
| :: 取引状况照会 压送系取引应[II检解码.取引属度を担合できます。       | 日別または月別受付状況を参照する場合は、「 <b>日別受付照</b>              |
| III 日別受付状況照会 日単伯にまとめた取引の合計件数、合計金額を照会できます。 | ┃ ┃ <b>会」</b> または「 <b>月別受付状況照会」</b> をクリックし、手順5に |
| 「11月別受付状況照会 月単個にまとのん取引の合計件数、合計金額を招会できます。  | お進みください。                                        |
| 4戻る                                       | 取引状況照会       日別受付状況照会       月別受付状況照会            |

## 手順4-1 取引を選択

| · · · ·                                   | 1000 / 1005                                       | 一覧(伝送系)                                                                                                    |                                                                                                    |                                                                            |                                                                                                    |            |                   | BTJ9020                               |       |
|-------------------------------------------|---------------------------------------------------|----------------------------------------------------------------------------------------------------|----------------------------------------------------------------------------------------------------|----------------------------------------------------------------------------|----------------------------------------------------------------------------------------------------|------------|-------------------|---------------------------------------|-------|
| 取引                                        | を選択 w 開会                                          | 結果                                                                                                    |                                                                                                    |                                                                            |                                                                                                    |            |                   |                                       | 取引一覧  |
| 回の詳細<br>回腐歴部<br>数9込                       | 14税25円会する場<br>〒会する場合は、3<br>み                      | 台は、対象の取引を選び<br>は象の取引を選びの上、                                                                                                    | 80上、「照会」ボタンを押<br>「履歴程会」ボタンを押して                                                                            | してくだまい。<br>Cくだまい。                                                          |                                                                                                    |            |                   |                                       | リックし  |
| A057                                      | こみ条件をMK                                           | • 說以込み条件を含                                                                                                    | 100                                                                                                    |                                                                            |                                                                                                    |            |                   |                                       |       |
| 級以込み)<br>条件を開                             | 員件を入力の上、「<br>設入力した場合、1                            | 取り込み」ボタンを押し1<br>すべての条件を満たす取                                                                                                    | くだきい。<br>引き一覧で表示します。                                                                                      |                                                                            |                                                                                                    |            |                   |                                       | ※「履歴照 |
| REIS                                      | 趙:                                                | 🗌 修正特ち( 🔲 保存                                                                                                    | 中 🗆 引戻済み 🗋 差許                                                                                             | 彩済み 🔲 エラー )                                                                |                                                                                                    |            |                   |                                       | ※絞り込み |
|                                           |                                                   | □ 東認時5( □ 一次<br>□ 東記済み                                                                                                    | 東統特ち 🗋 最終東続別                                                                                              | 15 /                                                                       |                                                                                                    |            |                   |                                       | クリック  |
| 18 <b>6</b> 10                            |                                                   | <ul> <li>□ 東認特5(□ 一次)</li> <li>□ 東認済み</li> <li>□ 副総済み</li> </ul>                                                                                                    | ● 単語時ち □ 単純承認明<br>(1400)                                                                                  | 1~ [](W                                                                    | (MARIED) (2010)                                                                                                    |            |                   |                                       | クリック  |
| 操作日<br>振込指                                | :<br>28:<br>1                                     | <ul> <li>〕 承認持ち(□一次)</li> <li>〕 承認済み</li> <li>〕 新設法済み</li> <li>【YYYY</li> <li>【YYYY</li> </ul>                                                                                                    | 承認時ち □ 最終承認所<br>MACD) <mark>21255年3413</mark><br>MACD) <mark>11755年3413</mark>                            | ~(m                                                                        | //MMCD) (2022                                                                                                    |            |                   |                                       | クリック  |
| 操作日<br>振込数<br>取引10                        | : (<br>%8: (                                      | □ 兼認時ち( □ 一次<br>□ 兼認満み<br>□ NUEL満み<br>□ (VY/V/<br>○ (VY/V/                                                                                                    | 承認時5 □ 最終承認的<br>MA/DD) <mark>約1557年1413</mark><br>MA/DD) <del>約1957年1413</del><br>(半典数字15形)               | ~(\M<br> ~(\M                                                              | (MARD) (2007)                                                                                                    | -1413<br>  |                   |                                       | クリック  |
| 操作日<br>編込版<br>収SID                        | : [<br>R8: [<br>: [<br>¢ንኢን                       | □ 承認時5( □ 一次<br>□ 承認用み<br>□ 影説用み<br>□ 影説用み<br>○ (VVVV<br>○ (VVVV                                                                                                    | 単成時5 □ 最終単成的<br>MACO) <mark>8(195-20113)</mark><br>MACO) <mark>8(195-20113)</mark><br>(半角数字15倍)           | ~(\M<br> ~(\M                                                              | (1144CD) (2007)<br>(1144CD) (2007)                                                                                                    | -188       |                   |                                       | クリック  |
| 操作日<br>編込版<br>取引DD                        | : [<br>ឌፀ: [<br>: [                               | □ 承認時5( □ 一次<br>〕 承認満み<br>〕 利助出済み<br>〔(VVVV<br>(VVVV)                                                                                                    | 単成時5 □ 単純単成的<br>MACDO)<br>(1552年1115)<br>MACDO)<br>(1552年115)<br>(半角酸字15日)                                | ~(W)<br> ~(W)                                                              | (MALCO) (2020)<br>(MALCO) (2020)                                                                                                    | -113       |                   |                                       | クリック  |
| 操作日<br>振込指<br>取引ID<br>▶▶▶ 1               | : [<br>ጀፀ: [<br>: [<br>ጀንኢቃ<br>-ሺ                 | □ 承認時5、□ 一次<br>□ 承認用み<br>■初記用み<br>(VVVV                                                                                                    | 科図45 [ 単形系数4<br>MACO) <mark>第155日113</mark><br>MACO) <mark>第155日113</mark><br>MACO) (155日113<br>(利用数字15日) | ~0w                                                                        | (MARCO) (2022<br>(MARCO) (2022                                                                                                    |            |                   |                                       | クリック  |
| 操作日<br>振込指<br>取引口<br>取引一<br>避沢            | : [<br>१८८३: [<br>१९३३.२<br>१९३३.४१८<br>१९४३.४१८  | #記時5: □ →法:<br>承認用み<br> 報給用み<br>(VVVV<br> (VVVV<br> (VVVV<br> (VVVV)                                                                                                    | 和日本5 日本34年4月<br>MACO<br>1955日11<br>MACO<br>日本55日11<br>(中央部中15日)<br>新設施定日                                  | ( er<br>( )<br>( )<br>( )<br>( )<br>( )<br>( )<br>( )<br>( )<br>( )<br>( ) | いたし) <u>1955</u><br>(11400) <u>1955</u><br>(11400) <u>1955</u>                                                                                                    | #24<br>*24 | 合計件数              | 合計金額(円)                               | クリック  |
| 操作日<br>振込版<br>取引に<br>取引一<br>選訳<br>②       | : [<br>定日: [<br>た<br>文の込み<br>文の込み<br>取引状態<br>承認系み | 梁武明寺5、 一次<br>深記県み<br>開始県内み<br>(VVVV<br>(VVVV)<br>(VVVV)<br>(VVVVV)<br>(VVVV)<br>(VVVV)<br>(VVVV)<br>(VVVV)<br>(VVVV)<br>(VVVV)<br>(VVVV)<br>(VVVV)<br>(VVVV)<br>(VVVV)<br>(VVVV)<br>(VVVV)<br>(VVVV)<br>(VVVV)<br>(VVVV)<br>(VVVV)<br>(VVVV)<br>(VVVV)<br>(VVVV)<br>(VVVV)<br>(VVVVV)<br>(VVVVV)<br>(VVVVV)<br>(VVVVV)<br>(VVVVV)<br>(VVVVVV)<br>(VVVVVV)<br>(VVVVVV)<br>(VVVVVVVV | 和正的ち -                                                                                                    | 10 2010 21 21 21 21 21 21 21 21 21 21 21 21 21                             | <ul> <li>(MALCD) (122)</li> <li>(MALCD) (122)</li> <li>(公務者)</li> <li>(公務者)</li> <li>(公務者)</li> </ul>                                                                                                    |            | 811AB<br>20       | 合計金額<br>(円)<br>3,000,000              | クリック  |
| 接作日<br>新込為<br>取引コー<br>取引一<br>選択<br>②<br>○ | : [<br>定日: [<br>20込み<br>取り試想<br>承認系み<br>承認気みみ     | <ul> <li>梁間時5、一次<br/>梁記具み</li> <li>解記用み</li> <li>解記用み</li> <li>(VVVV</li> <li>(VVVVV</li> <li>(VVVVV</li> <li>(VVVVV</li> <li>(VVVVV</li> <li>(VVVVV<!--</td--><td>#2014年の7月16日<br/>2013年の7月16日<br/>2013年の7月16日</td><td></td><td><ul> <li>(10.4.0.)</li> <li>(10.4.0.)</li> <li>(10.4.0.)</li> <li>(10.4.0.)</li> <li>(10.4.0.)</li> <li>(10.4.0.)</li> <li>(10.4.0.)</li> <li>(10.4.0.)</li> <li>(10.4.0.)</li> <li>(10.4.0.)</li> <li>(10.4.0.)</li> <li>(10.4.0.)</li> <li>(10.4.0.0.)</li> <li>(10.4.0.0.0.0.0.0.0.0.0.0.0.0.0.0.0.0.0.0</li></ul></td><td></td><td>811AB<br/>38<br/>38</td><td>合計金額<br/>(円)<br/>3,000,000<br/>3,000,000</td><td>クリック</td></li></ul>                                                                                                    | #2014年の7月16日<br>2013年の7月16日<br>2013年の7月16日                                                                |                                                                            | <ul> <li>(10.4.0.)</li> <li>(10.4.0.)</li> <li>(10.4.0.)</li> <li>(10.4.0.)</li> <li>(10.4.0.)</li> <li>(10.4.0.)</li> <li>(10.4.0.)</li> <li>(10.4.0.)</li> <li>(10.4.0.)</li> <li>(10.4.0.)</li> <li>(10.4.0.)</li> <li>(10.4.0.)</li> <li>(10.4.0.0.)</li> <li>(10.4.0.0.0.0.0.0.0.0.0.0.0.0.0.0.0.0.0.0</li></ul> |            | 811AB<br>38<br>38 | 合計金額<br>(円)<br>3,000,000<br>3,000,000 | クリック  |

取引一覧(伝送系)画面が表示されます。 取引一覧から照会する取引を選択し、「**照会」**ボタンをク リックしてください。

\_\_\_\_\_

※「履歴照会」ボタンをクリックすると、取引履歴の照会ができます。
※絞り込み条件入力欄でいずれかの条件を入力後、「絞り込み」ボタンを クリックすると、条件を満たした取引を表示することができます。

## 手順4-2 照会結果

| 総合描                                                                                                    | 辰込 》取引状況                    | 照会結果                                                                                                    |                                         |                          |             |                |                                 | BTJ9022                                    | ] 取引状況照会結果画面が表示されますので、照会結果を |
|----------------------------------------------------------------------------------------------------|-----------------------------|----------------------------------------------------------------------------------------------------|-----------------------------------------|--------------------------|-------------|----------------|---------------------------------|--------------------------------------------|-----------------------------|
| <ul> <li>取引を;</li> </ul>                                                                                                    | 選択 <b>» 照会結果</b>            |                                                                                                    |                                         |                          |             |                |                                 |                                            | 確認してください。                   |
| ご指定の取引<br>ファイルを取得                                                                                                    | の歴会結果です。<br>する場合は、ファイル形式    | を翻訳の上、「                                                                                                    | ファイル取得」                                 | ボタンを押してください。             |             |                |                                 |                                            |                             |
| 取引情報                                                                                                    | R.                          |                                                                                                    |                                         |                          |             |                |                                 |                                            |                             |
| 取引状態                                                                                                    |                             | 承認済み                                                                                                    |                                         |                          |             |                |                                 |                                            |                             |
| 操作日                                                                                                    | 作日 2013年07月01日              |                                                                                                    |                                         |                          |             |                |                                 | ※印刷される場合は、「 <b>ファイル取得</b> 」 ボタンをクリックし、印刷用画 |                             |
| 取引加 10100100000121                                                                                                    |                             |                                                                                                    |                                         |                          |             |                | (PDF)が表示されますので ブラウザの「印刷」ボタンをクリッ |                                            |                             |
| <b>取引紙別</b> 総合額法                                                                                                    |                             |                                                                                                    |                                         |                          |             |                |                                 |                                            |                             |
| 振込器定日         2013年07月16日         10日         10日         1 |                             |                                                                                                    |                                         |                          |             |                | してこ即刷くたさい。                      |                                            |                             |
| 取引名                                                                                                    | 取引名 7月16日支払分                |                                                                                                    |                                         |                          |             |                |                                 |                                            |                             |
| 10.20.46                                                                                                    |                             | 700-10                                                                                                    |                                         |                          |             |                |                                 |                                            |                             |
| ■ #3.7*                                                                                                    | 15 AG                       |                                                                                                    |                                         |                          |             |                |                                 |                                            |                             |
| 专払口座                                                                                                    | 173 TH.                     | 本店開業報                                                                                                    | (001) 登通 1                              | 29456                    |             |                |                                 |                                            |                             |
| 委託者コー                                                                                                    | F                           | 123456789                                                                                                    | 1                                       |                          |             |                |                                 |                                            |                             |
| 委託者名                                                                                                    |                             | (防/穴)(1                                                                                                    |                                         |                          |             |                |                                 |                                            |                             |
|                                                                                                    |                             |                                                                                                    |                                         |                          |             |                |                                 |                                            |                             |
| <ul> <li>              新込明論      </li> </ul>                                                                                                    | 國內容                         |                                                                                                    |                                         |                          |             |                |                                 |                                            |                             |
| 件数                                                                                                    | -数 5件                       |                                                                                                    |                                         |                          |             |                |                                 |                                            |                             |
| 支払金額合計                                                                                                    |                             |                                                                                                    |                                         |                          |             | 5,000,000円     |                                 |                                            |                             |
| 先方負担手数料合計                                                                                                    |                             |                                                                                                    | 2,205円                                  |                          |             |                |                                 |                                            |                             |
| 第込金額合                                                                                                    |                             | 4,997,795円                                                                                                    |                                         |                          |             | 4,997,7954     |                                 |                                            |                             |
| 第U公子:IX科                                                                                                    | 10 #1                       |                                                                                                    |                                         |                          |             | 1,000(1        |                                 |                                            | ┝━━┥ 照会結果                   |
|                                                                                                    |                             |                                                                                                    |                                         |                          |             | 1ページ等の表        | 示件数: 10件                        | ▶ 再表示                                      |                             |
| ▲ 10ページ前 ● 前ページ                                                                                                    |                             |                                                                                                    | 全10件(1~10件を表示中)<br>1 2 3 4 5 6 7 8 9 10 |                          |             |                |                                 | 10ページ次                                     |                             |
| 登録名<br>受取人名                                                                                                    | 金融機関名<br>支店名                | 料目                                                                                                    | 口座番号                                    | EDI情報/顧客コード              | 支払金額<br>(円) | 先方負担手数料<br>(円) | 振込金額<br>(円)                     | 振込手数料<br>(円)                               |                             |
| A商店<br>A:/ヨフテン                                                                                                    | A銀行(0111)<br>あ支店(444)       | 音通                                                                                                    | 1111111                                 | EDC:                     | 1,000,000   | 315            | 999,685                         | 315                                        |                             |
| 日間事<br>85375(13                                                                                                    | 国山第一銀行(0534)<br>国山駅前支店(002) | <b>1</b> 23                                                                                                    | 222222                                  | EDI:<br>A123456789012345 | 1,000,000   | 315*           | 999,685                         | 210                                        |                             |
| F運輸<br>F751                                                                                                    | 富山第一銀行(0534)<br>兩回支店(041)   | 音道                                                                                                    | 000000                                  | EDI:<br>B123456789012345 | 1,000,000   | 315*           | 999,685                         | 210                                        |                             |
| D不動度<br>D7ドウサン                                                                                                    | 日銀行(0222)<br>う支店(666)       | <b>1</b> 18                                                                                                    | 4444444                                 | 研答1:1234567890<br>研究2:-  | 1,000,000   | 630×           | 999,370                         | 315                                        |                             |
| E建設                                                                                                    | 日銀行(0222)                   | 0.2                                                                                                    | REFERENCE                               | -                        | 1000.000    | 633            | 999.370                         | 630                                        |                             |
| 1000 100000000000000000000000000000000                                                                                                    |                             |                                                                                                    |                                         |                          |             |                |                                 |                                            |                             |
| <ul> <li>永認者t</li> </ul>                                                                                                    | 忻報                          |                                                                                                    |                                         |                          |             |                |                                 |                                            |                             |
| 承認者(状)                                                                                                    | 18)                         | 一次和認有最終承認者                                                                                                    | 一次承認者:立山太郎(承認海)<br>最終承認者:立山花子(承認用)      |                          |             |                |                                 |                                            |                             |
| 承認期限日                                                                                                    | 2013年07月12日                 |                                                                                                    |                                         |                          |             |                |                                 |                                            |                             |
| <b>承認日時</b> 2013年07月01日 11時00分                                                                                                    |                             |                                                                                                    |                                         |                          |             |                |                                 |                                            |                             |
| 1/7/                                                                                                    |                             | 7月16日支                                                                                                    | 私分を単認し                                  | ह ए.                     |             |                |                                 |                                            |                             |
| ◎ ファイル                                                                                                    | 形式                          |                                                                                                    |                                         |                          |             |                |                                 |                                            |                             |
| ファイル形式                                                                                                    | ā                           | <ul> <li>● 金額環境定形式(45-校行なし)</li> <li>● 金額環境定形式(45-校行あり)</li> <li>● 金額環境定形式(45-校行あり)</li> <li>● 金額環境定形式(16-C01-∛行なし)</li> </ul> |                                         |                          |             |                |                                 |                                            |                             |
| + >j<                                                                                                    | -ジへ ( 戻 る                   | 7741                                                                                                    | 取得目                                     |                          |             |                |                                 | 印刷 🖯                                       |                             |

# 手順5 照会結果

| ↓ 総合振込 》 日別受付れ                | 状況照会結果                 | BTJS018 | 日別受付状況照会結果画面が表示されますので、照会結果<br>  をご確認ください。 |
|-------------------------------|------------------------|---------|-------------------------------------------|
| <ul> <li></li></ul>           | ≭ダυΣ₩.ταξάι.<br>▶▶ 後 煮 |         | ※月の場合、「月別受付状況照会」画面が表示されます。                |
| <ul> <li>日別受付済状況照会</li> </ul> |                        |         |                                           |
| 操作日                           | 2013年07月01日            |         |                                           |
| 一次承認件数                        | 100(‡                  |         |                                           |
| 確定件数                          | 100/#                  |         |                                           |
| 引戻し件数                         | 100f#                  |         |                                           |
| 差戻し件数                         | 100f#                  |         |                                           |
| 削除件数                          | 100f#                  |         |                                           |
| 有効期限切れ件数                      | 件数 100件                |         |                                           |
| 承認済み                          |                        |         | ── 照云柿米                                   |
| 取引件数                          | 100f#                  |         |                                           |
| 明細件数                          | 100f#                  |         |                                           |
| 金額                            | 100.000.000円           |         |                                           |
| 振込手数料                         | 2.000円                 |         |                                           |
| ※各件数・金額にはテスト用取引の件数            | 2・金額を含みません。            |         |                                           |
| 【 トップページへ】 【 戻 る              | )                      |         |                                           |

※照会する日付を変更する場合は、操作日を選択して、「検索」ボタンをクリックしてください。 月の場合、操作月を選択して、「検索」ボタンをクリックしてください。